## Excel-opgave: Boligudlejning

Indtast nedenstående regneark med opstilling over ledige boliger inkl. beregning af priser. HUSK at i de grå celler skal du lave formler, som regner noget ud !!

| _                                                               |                                                                                    |                     |      |                           |                     |               |               |               |  |  |  |  |  |  |  |
|-----------------------------------------------------------------|------------------------------------------------------------------------------------|---------------------|------|---------------------------|---------------------|---------------|---------------|---------------|--|--|--|--|--|--|--|
| 8                                                               | 😰 Eiler Rediger Vis Indsæt Formater Funktioner Data Vindye Hjælp OmniPage AdobePDF |                     |      |                           |                     |               |               |               |  |  |  |  |  |  |  |
| n                                                               |                                                                                    |                     |      |                           |                     |               |               |               |  |  |  |  |  |  |  |
| _                                                               |                                                                                    |                     |      |                           |                     |               |               |               |  |  |  |  |  |  |  |
| Arial - 10 - F K U 声 喜 酒 图 % ∞ 物 認 段 F 淳 □ - 丞 - ▲ 12 12 18 割 - |                                                                                    |                     |      |                           |                     |               |               |               |  |  |  |  |  |  |  |
| F19 🕶 🏂                                                         |                                                                                    |                     |      |                           |                     |               |               |               |  |  |  |  |  |  |  |
|                                                                 | A                                                                                  | A B                 |      | D                         | E                   | F             | G             | H             |  |  |  |  |  |  |  |
|                                                                 | Delinudleining                                                                     |                     |      |                           |                     |               |               |               |  |  |  |  |  |  |  |
| 1                                                               | Boligue                                                                            | alejning            |      |                           |                     |               |               |               |  |  |  |  |  |  |  |
| 2                                                               |                                                                                    |                     |      |                           |                     |               |               |               |  |  |  |  |  |  |  |
| 3                                                               |                                                                                    |                     | m2   | Boligafgift pr. m2 pr. år | Boligafgift pr. md. | A'conto varme | Antenneafgift | l alt pr. md. |  |  |  |  |  |  |  |
| 4                                                               | Skibbrogade                                                                        | 1-rums ungdomsbolig | 32,4 | kr 707,77                 | kr 1.910,98         | kr 189,00     | kr 98,00      | kr 2.197,98   |  |  |  |  |  |  |  |
| 5                                                               | Skibbrogade                                                                        | 2-rums ungdmsbolig  | 47,8 | kr 707,77                 | kr 2.819,28         | kr 201,00     | kr 98,00      | kr 3.118,28   |  |  |  |  |  |  |  |
| 6                                                               |                                                                                    |                     |      |                           |                     |               |               |               |  |  |  |  |  |  |  |
| 7                                                               | Strandhaven                                                                        | 2-rums bolig        | 76   | kr 595,83                 | kr 3.773,59         | kr 386,00     | kr 46,00      | kr 4.205,59   |  |  |  |  |  |  |  |
| 8                                                               | Strandhaven                                                                        | 3-rums bolig        | 92,8 | kr 595,83                 | kr 4.607,75         | kr 407,00     | kr 46,00      | kr 5.060,75   |  |  |  |  |  |  |  |
| 9                                                               | Strandhaven                                                                        | 4-rums bolig        | 106  | kr 595,83                 | kr 5.263,17         | kr 426,00     | kr 46,00      | kr 5.735,17   |  |  |  |  |  |  |  |
| 10                                                              |                                                                                    |                     |      |                           |                     |               |               |               |  |  |  |  |  |  |  |
| 4.4                                                             |                                                                                    |                     |      |                           |                     |               |               |               |  |  |  |  |  |  |  |

Nu skal du prøve at skrive flere linjer i den samme celle, således at regnearket kommer til at se ud, som herunder. Start med at gøre alle kolonnerne smallere, så tallene kun lige kan være der.

Så markerer du cellerne med overskrifterne og vælger i menu-linjen: Formater > Celler > Justering > Og sæt HAK ved "**Ombryd tekst**".

|    | A           | В                   | С              | D           | E           | F         | G             | H           |
|----|-------------|---------------------|----------------|-------------|-------------|-----------|---------------|-------------|
| 1  | Boligue     |                     |                |             |             |           |               |             |
| 2  |             |                     |                |             |             |           |               |             |
|    |             |                     |                | Boligafgift |             |           |               |             |
|    |             |                     |                | pr. m2 pr.  | Boligafgift | A'conto   |               | laltpr.     |
| 3  |             |                     | m <sup>2</sup> | år          | pr. md.     | varme     | Antenneafgift | måned       |
| 4  | Skibbrogade | 1-rums ungdomsbolig | 32,4           | kr 707,77   | kr 1.910,98 | kr 189,00 | kr 98,00      | kr 2.197,98 |
| 5  | Skibbrogade | 2-rums ungdmsbolig  | 47,8           | kr 707,77   | kr 2.819,28 | kr 201,00 | kr 98,00      | kr 3.118,28 |
| 6  |             |                     |                |             |             |           |               |             |
| 7  | Strandhaven | 2-rums bolig        | 76             | kr 595,83   | kr 3.773,59 | kr 386,00 | kr 46,00      | kr 4.205,59 |
| 8  | Strandhaven | 3-rums bolig        | 92,8           | kr 595,83   | kr 4.607,75 | kr 407,00 | kr 46,00      | kr 5.060,75 |
| 9  | Strandhaven | 4-rums bolig        | 106            | kr 595,83   | kr 5.263,17 | kr 426,00 | kr 46,00      | kr 5.735,17 |
| 10 |             |                     |                |             |             |           |               |             |
| 11 |             |                     |                |             |             |           |               |             |

PS: Hvis du synes, at det ser dumt ud at der står m2 (= kvadratmeter) i stedet for m<sup>2</sup>, så kan det let ændres: Klik på cellen og marker OPPE I FORMEL-LINJEN <u>kun 2-tallet</u>. Vælg så i menu-linjen: Formater > Celler > Skrifttype > **Hævet** skrift > OK

OBS: Samme sted kunne du have valgt "Sænket skrift" som når man skriver H<sub>2</sub>O ...

Fedest !!